### **Communicator Omstilling**

| P Omstillingsbord     |                 |                                               |                            |                              |                                          |                        |
|-----------------------|-----------------|-----------------------------------------------|----------------------------|------------------------------|------------------------------------------|------------------------|
| Max Grub              | )e <u>•</u>     | Ole Sørensen -                                | L Tele                     | fonindstillinger             |                                          |                        |
| Tag kald              | Læg på Ring op  | 🔔 Status (F4)                                 | Telefonbog 🏠 Indstilling   | ger 📀 Overvågningsliste 4    | Tilføj overvågning (F6) Statusskabeloner |                        |
| Viderestil            | Hold            | Alberto Llamas                                | Lina Wraae Schmidt         | 😑 🖄 Leif Sørensen            | 2 Peter Hansen                           | Statusfilter           |
| Søg                   | Nummer          | Alexandru-Lucian Musat                        | 🚔 🖉 han Parkhuhmi          | 🚔 🌲 Lene Forsingdal          | a Rasmus Hablery                         | Ledig                  |
| Active call           | Opkaldshistorik |                                               | • • • • • •                | • • • • • • • • •            |                                          | 2 Optaget              |
|                       |                 | Mandreas Jørgensen                            | Jacob A Christensen        | Linda Schmidt-Marcusser      | Rene Kvist                               | R Ferie/Fri            |
|                       |                 | Angela Grün                                   | Jakob Haahr Friis          | 😉 🚨 Line Frandsen            | 🗢 🚨 Stefan Møller                        | 2 Syg                  |
| Aktivi kai            |                 | 2 Anita Lassen                                | 😧 💄 Janne Haugaard         | Line Nielsen                 | Steffan Slot                             | E Frokost              |
| 12345678 Tonny Setter | sen .           | Anne Kathrine Lybne                           | C & Jeanette Lind-Petersen | C 1 Lonni Asmussen           | Stig Pedersen                            | Gået for i dag         |
|                       |                 |                                               |                            |                              |                                          | Andet Lokationer       |
|                       |                 | Anne Lundby Aagaard                           | Jeanette Villadsen         | Mads Vestergaard             | Søren Abildgaard                         | Administration         |
|                       |                 | 🖨 💄 Annika Hansen                             | Jesper Plauborg            | 🖨 🤽 Maibritt Brodersen       | Test Ibrahim 3                           | Asterisk<br>Bosholderi |
|                       |                 | 😑 💄 Asbjørn Ørbæk Sørensen                    | <b>1</b> Lesper Wollenberg | Ang-Britt Lock               | Thomas Brink Johansen                    | Drift                  |
|                       |                 | A Baniamin Graners                            | Long Avelop                | . Masianna Tada              | Themas Nameled Johann                    | Opstart                |
|                       |                 | enjamin Gregers                               | Sonas Adeisen              | Mananine nys.                | Thomas Nargard Jonanne                   | Projekt                |
|                       |                 | 😉 🚨 Betina Roth Hoeck                         | Jonna Andersen             | Amertin Mørch                | Thomas Wehmeyer                          | Salg                   |
|                       |                 | 😑 💄 Britt Keinicke Sørensen                   | 😉 💄 Jam Nielsen            | Amartin Nielsen Julius       | 🕲 💄 Thorben G. Jensen                    | Support                |
|                       |                 | Charles Ginnerskov                            | 2 Karina Nissen            | 2 Martin Schmidt             | 🗢 💄 Tina Christensen                     | Udvikling              |
|                       |                 |                                               |                            | A                            | <b>A</b> • • • · · ·                     |                        |
| låndterede kald       | Besked log      | Uaniel Heermeier                              | A Karsten Kitter           | Martin Skov                  | Ionny Sørensen                           |                        |
|                       |                 | Daniel Nissen                                 | Kasper Laursen             | 😉 🚨 Michael Johannsen        | Troels Petersen                          |                        |
|                       |                 | Dorte Jepsen                                  | 😑 🚨 Kenneth Clausen        | 🗢 💄 Mona Møller Waldemar     | L Uffe Sørensen                          |                        |
|                       |                 | L Eric Ruder                                  | Carlo Kenneth Kronborg     | Morten Pahnke                | 😑 💄 Ulla Damm Bruhn                      | ,                      |
|                       |                 | 1 56                                          | Kent Vilhelmsen            | 🙆 👗 Ole Holsting Næshorg     |                                          | L                      |
|                       |                 |                                               |                            |                              |                                          |                        |
|                       |                 | Gitte Aarup Jensen                            | 🖵 🔺 Kirsten Krogh          | Ule Johannsen                |                                          |                        |
|                       |                 | Hans Jürgen Hansen                            | 🚨 Laila Houmann            | A Ole Sørensen               |                                          |                        |
|                       |                 | Heidbjört Helena Karlsdo                      | 😉 🚨 Lars Jessen            | 🕲 💄 Pernille Holm            |                                          |                        |
|                       |                 | 🗢 👗 Helene Sibbesen                           | Lasse Petersen             | 🗢 🌲 Pernille Lundegaard Thor |                                          |                        |
|                       |                 | Opkaldslog                                    | Tilstand                   | Aftaler                      | Kontakter                                |                        |
| Send Besked           |                 | (= () (- (-                                   | Ole Sørensen               |                              | Ole Satrensen                            | ^                      |
| ole.sorensen@ E-mail  | Ryd<br>Skabalon | 60259000 - Fri                                | A Nuværende status         |                              | ole.sorensen@ipnordic.dk                 |                        |
| Diss Batus Mark       |                 | • 08-09-2016 10:25 - 10:25<br>• 60250000 - Ec | Start 29/08/16 08:00       |                              | Ole Sørensen<br>218 (79301018)           |                        |
| ning Ketur - ventig   |                 | 08-09-2016 10:25 - 10:25                      | Liengde                    |                              | _                                        |                        |
|                       |                 | 60259000 - Fri                                | Tilbage                    |                              | Ole Sørensen                             |                        |
|                       |                 | • US-09-2016 10:13 - 10:13                    | Sluthandling               |                              | · 210 (03101210)                         | •                      |
|                       |                 | 00000 - Fn                                    | V Beskrivelse              |                              | c >                                      |                        |

Communicator Omstilling giver overblik og effektiviserer virksomhedens telefonomstilling.

#### Indholdsfortegnelse

| Introduktion                | 3   |
|-----------------------------|-----|
| Om programmet               | 3   |
| Om manualen                 | 3   |
| For at komme i gang         | 3   |
| Download                    | 3   |
| Bruger login og password    | 3   |
| Aktiver omstillingsbordet   | 3   |
| Forklaring til skærmbillede | 5   |
| Overblik                    | 5   |
| Statuslamper farver         | 6   |
| 1 Tag kald mv.              | 6   |
| 2 Active call               | 6   |
| 3 Aktiv kø                  | 6   |
| 4 Håndterede kald           | 6   |
| 5 Send Besked               | . 7 |
| 6 Opkaldshistorik           | . 7 |
| 7 Besked log                | . 7 |
| 8 Overblik                  | . 7 |
| 9 Opkaldslog                | . 7 |
|                             | . 7 |
| 11 Aftaler                  | . 7 |
| 12 Kontakter                | . 7 |
| 13 Valgt person             | . 8 |
| 14 La Status (F4)           | . 8 |
| 15 Telefonbog               | . 8 |
| 16 Indstillinger            | 9   |
| 17 Overvågningsliste        | 10  |
| 18 Overvåg status (F6)      | 10  |
| 19 Statusskabeloner         | 11  |
| 20 Statusfilter             | 11  |
| 21 Lokationer               | 11  |

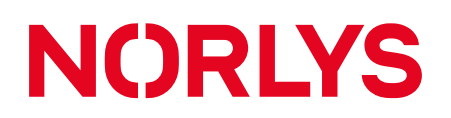

#### Introduktion

| Om programmet | <ul> <li>Med Communicator Omstilling får du som receptionist et overblik over:</li> <li>Medarbejderstatus</li> <li>Telefonstatus</li> <li>Medarbejderkalender</li> </ul>                                                                                                    |
|---------------|----------------------------------------------------------------------------------------------------|
|               | <ul> <li>I programmet kan du vælge en kø (som regel hovednummerets kø), hvor du<br/>har følgende muligheder:</li> <li>Du kan følge med i, hvorvidt omstillede opkald bliver taget</li> <li>Tages telefonen ikke, kan opkald automatisk komme retur til dig som receptionist</li> <li>Du kan trække et omstillet opkald retur</li> <li>Hvis en medarbejder er optaget, kan du hurtigt sendes sms eller e-mail om at ringe<br/>tilbage.</li> </ul> |
|               | <ul> <li>Styring af medarbejder</li> <li>Du kan let ændre medarbejderes status, viderestille medarbejders telefoner mm.</li> <li>Programmet indeholder en avanceret telefonbog</li> <li>Global telefonbog, som kan styres af udvalgte medarbejdere</li> <li>Ændringer synkroniseres live</li> <li>Medarbejder har også egen privat telefonbog</li> </ul>                                                                                         |
| Om manualen   | Denne manual vil guide dig igennem de forskellige muligheder og funktioner<br>i programmet.                                                                                                    |

#### For at komme i gang

| Download                                              | For at komme i gang skal du downloade Communicator.<br>http://www.stofaerhverv.dk/kundeservice/support                                                                   |                                                        |                                                                          |             |  |
|-------------------------------------------------------|----------------------------------------------------------------------------------------------------|--------------------------------------------------------|--------------------------------------------------------------------------|-------------|--|
| Bruger login og password                              | Efter download starter programmet, og du skal taste dit brugernavn og din adgangskode<br>(User Name og Password).<br>Kontakt din teleleverandør, hvis du ikke har dette. |                                                        |                                                                          |             |  |
| Aktiver For at aktivere Communicate omstillingsbordet |                                                                                                    |                                                        | Hjælp<br>Gem                                                             | Ctrl+S      |  |
|                                                       | Klik på Filer                                                                                                    | <ul> <li>□</li> <li>↓</li> <li>↓</li> <li>↓</li> </ul> | SMS historik<br>Importer kontaktpersoner                                 | Ctrl+L<br>▶ |  |
|                                                       |                                                                                                    |                                                        | Vis overblik<br>Genindlæs<br>Nulstil<br>Dansk : da 💌<br>Vis altid øverst | F5          |  |
|                                                       |                                                                                                    | ×                                                      | Afslut                                                                   |             |  |

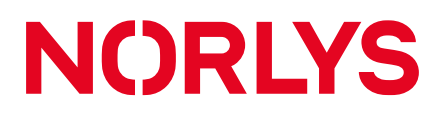

|  | Sæt flueben i                            | 🍄 Indstillinger             |                                                                                                    |                          | – 🗆 X           |
|--|------------------------------------------|-----------------------------|----------------------------------------------------------------------------------------------------|--------------------------|-----------------|
|  | <ul> <li>Activate switchboard</li> </ul> | Generelt<br>Vis eller skjul | Generelle Indstillinger: Tilpas din generelle opsætning                                                                                                    |                          |                 |
|  |                                          |                             |                                                                                                    |                          |                 |
|  |                                          | Udseende                    | dseende Mit navn:<br>envejstaster Telefon til opkald:                                                                                                    | Max Grube                | •               |
|  |                                          | Genvejstaster<br>Programmer |                                                                                                    | 305 Max Grube            | •               |
|  |                                          |                             | Telefon til SMS:                                                                                                    |                          | •               |
|  |                                          | Beskeder                    | IP for 305 :                                                                                                    | 172.16.1.56 🛈 🗆 Lås IP-a | dresse          |
|  |                                          | Overvåg                     |                                                                                                    | Jeg bruger headset       |                 |
|  |                                          | Avanceret                   | Kar automatisk ved opstart Vis opkaldshistonik     Forstyr ikke (DND) aktiveres når computeren läss     Forstyr ikke (DND) aktiveres ved pauseskærm Activate switchboard     DND on log off     DND on log off     Minimér til systembakke     Desktiver forstyr ikke (DND) ved opstart     Vis eksterne numre     Læg Communicator forrest når kald besvares |                          |                 |
|  |                                          |                             |                                                                                                    |                          | Godkend Fortryd |

#### Forklaring til skærmbillede

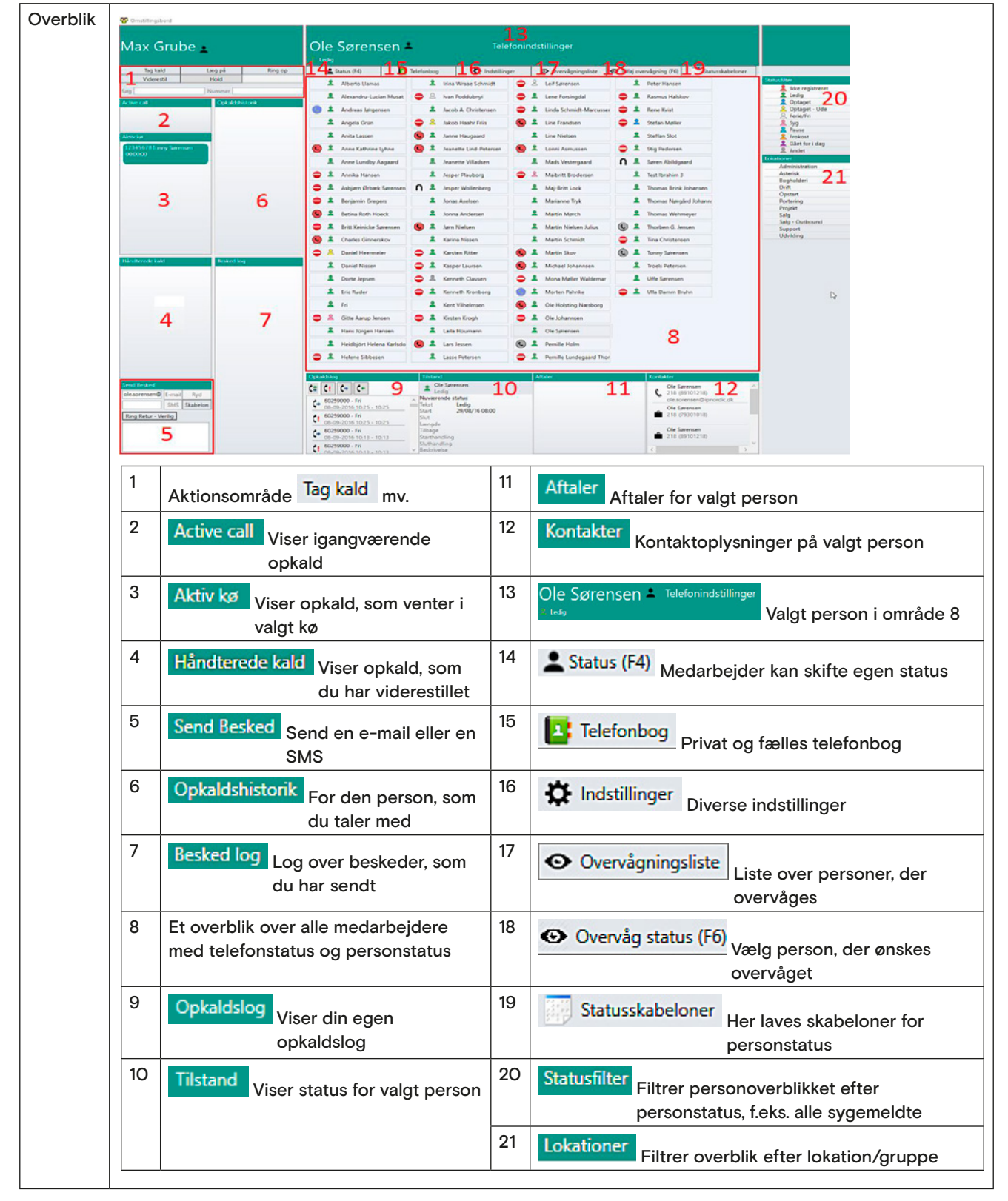

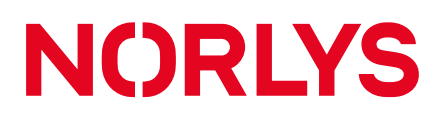

| Statuslamper<br>farver | Communicator Omstilling giver et godt overblik over medarbejdernes tilgængelighed.                                                                                                    |                |  |  |
|------------------------|----------------------------------------------------------------------------------------------------|----------------|--|--|
|                        | En statuslampe indikerer status på medarbejderens telefon.                                                                                                    | Ringer         |  |  |
|                        |                                                                                                    | 😉 Optaget      |  |  |
|                        |                                                                                                    | 🖨 Forstyr ikke |  |  |
|                        |                                                                                                    | 🛈 Pause        |  |  |
|                        |                                                                                                    |                |  |  |
|                        | (                                                                                                    | S Offline      |  |  |
| 1 Tag kald mv.         | Tag kald Læg på Ring op                                                                                                    |                |  |  |
|                        | Viderestil Hold                                                                                                    |                |  |  |
|                        | Søg Nummer                                                                                                    |                |  |  |
|                        | Tag kald Besvarer indgående opkald.                                                                                                    |                |  |  |
|                        | Læg på Afslutter igangværende opkald.                                                                                                    |                |  |  |
|                        | Ring op Ringer til nummeret i "Nummerfeltet"                                                                                                    |                |  |  |
|                        | Viderestil       Viderestiller igangværende opkald til nummeret i "Nummerfeltet"         Hold       Sætter aktuelt opkald på hold.         Søg       Bruges til at søge på nummer / navn / lokalnummer.         Indtast og tryk Enter for at søge.                           |                |  |  |
|                        |                                                                                                    |                |  |  |
|                        |                                                                                                    |                |  |  |
|                        | imer.                                                                                                    |                |  |  |
|                        | Tast nummer og tryk Enter / tryk på "Ring op".                                                                                                    |                |  |  |
| 2 Active call          | Viser igangværende opkald.<br>Viser også variablen ShowInSwitchboard, som kan styres via pbx opsætning.                                                                                                    |                |  |  |
| 3 Aktiv kø             | Viser opkald, som venter i kø.<br>Køen, som du som receptionist ønsker at følge med i, vælger du under<br>Viser også variablen ShowInSwitchboard, som kan styres via pbx opsætning.                                                                                          |                |  |  |
|                        | <ul> <li>ShowInSwitchboard variablen kan bruges til at fortælle receptionisten, hvor et opkald kommer fra, f.eks.</li> <li>Opkald til hovednummer</li> <li>Retur fra medarbejder</li> <li>Direkte til medarbejder</li> <li>Kunden har tastet et tal i en valgmenu</li> </ul> |                |  |  |
| 4 Håndterede kald      | Viser opkald, som du har viderestillet.<br>Du kan dobbeltklikke for at trække et opkald tilbage.<br>Opkaldet kan følges, selv om det er gået i overløb til en kø (afhængig af pbx opsætning).                                                                                |                |  |  |

| 5 Send Besked     | Her kan du sende e-mails eller SMS<br>beskeder genereret med oplysninger om<br>det aktuelle opkald til personen, som du<br>har valgt i figur 13.<br>Der kan laves skabeloner, som kan<br>vælges fra opkald til opkald, f.eks. den<br>viste <b>Ring Retur</b> , og du kan vælge den<br>som standardskabelon ved at højreklikke<br>på den.<br>Efter at beskeden er valgt, klikkes på Email<br>eller SMS, hvorefter beskeden er<br>sendt og vises i <b>Besked log</b> .<br>En besked fra standardskabelon kan også<br>genereres med oplysninger ud fra<br><b>Opkaldslog</b> ved at dobbeltklikke på et<br>opkald her. | Send Beskedtom@domæne.dkE-mailRyd12345678SMSSkabelonRing ReturHej,Vil du ringe retur til 23456789Jeg modtog kaldet 06-09-2016 11:46  |  |  |
|-------------------|----------------------------------------------------------------------------------------------------|----------------------------------------------------------------------------------------------------|--|--|
| 6 Opkaldshistorik | Viser opkaldshistorik (ind- og udgående opkald ) for den person, du taler med.<br>F.eks. vil du kunne se, om kunden tidligere har talt med en medarbejder, og om<br>medarbejderen efterfølgende har ringet tilbage til kunden.                                                                                                    |                                                                                                    |  |  |
| 7 Besked log      | Viser log over e-mails og SMS beskeder, som du har sendt via Send Besked                                                                                                    |                                                                                                    |  |  |
| 8 Overblik        | <ul> <li>Viser alle medarbejdere med:</li> <li>deres telefonstatus (forstyr ikke, pause, op</li> <li>op)</li> <li>deres medarbejderstatus (Ledig, syg, gåe</li> <li>optaget kalender</li> <li>Du kan dobbeltklikke for at ringe op til primær</li> <li>Du kan dobbeltklikke for at lave blind videresti</li> </ul>                                                                                                    | ptaget, offline, fast viderestilling, ringer, ringer<br>et hjem, møde )<br>r telefon.<br>illing, hvis du har et igangværende opkald. |  |  |
| 9 Opkaldslog      | Viser din egen log over alle opkald, herunder ubesvarede, udgående og indgående opkald.<br>Ud over nummer vises navn fra 118.dk, telefonbog eller lokalnummer.<br>Loggen opdateres med det samme.                                                                                                    |                                                                                                    |  |  |
| 10 Tilstand       | <ul> <li>Viser status for medarbejder som er valgt i fig. 13, herunder:</li> <li>start- og sluttid for den aktuelle status</li> <li>hvor land tid, der er tilbage af den aktuelle status</li> <li>eventuel start- / sluthandling</li> <li>eventuel beskrivelse af status</li> </ul>                                                                                                    |                                                                                                    |  |  |
| 11 Aftaler        | Viser fremtidige statusser og kalender events (fra Exchange og Google kalender) for valgt medarbeider.                                                                                                    |                                                                                                    |  |  |
| 12 Kontakter      | Viser kontaktoplysninger på valgt medarbejde<br>Der kan være flere telefoner tilknyttet en med<br>telefoner (disse kan dog ikke vise optagetstat                                                                                                    | er.<br>Iarbejder, og der kan også tilknyttes eksterne<br>us mv.).                                                                    |  |  |

| 13 Valgt person | Området viser den person, du har valgt, med personstatus og mulighed for<br>telefonindstillinger.<br>Udvalgte medarbejdere kan ændre<br>personstatus på øvrige<br>medarbejdere ved at højreklikke på Cle Sørensen Endre status Optaget<br>vedarbejdere ved at højreklikke på Sørensen Sørensen S |  |  |  |
|-----------------|----------------------------------------------------------------------------------------------------|--|--|--|
|                 | Udvalgte medarbejdere kan<br>ændre telefonstatus på<br>øvrige medarbejdere<br>ved at højreklikke på<br>Telefonindstillinger.                                                                                                    |  |  |  |
| 14 Status (F4)  | <ul> <li>Medarbejdere kan skifte egen status.</li> <li>Status kan: <ul> <li>være tidsstyret, f.eks. starte kl. 14 og slutte kl. 15</li> <li>være periodisk, f.eks. altid vare 30 min. fra aktivering</li> <li>gentages, f.eks. hver fredag kl. 12</li> <li>indeholde en start- og sluthandling, f.eks. sætte "forstyr ikke" ved aktivering og fjerne</li> <li>"forstyr ikke", når tid udløber</li> <li>ved udløb gennemtvinge statusskift eller give popup besked</li> </ul> </li> </ul>                                                                                                    |  |  |  |
| 15 Telefonbog   | Medarbejdere kan oprette private kontakter i egen telefonbog.         Kontakter kan indeholde navn, firma, adresse og flere typer af numre (arbejde, mobil, fax).         Der kan:         • søges på alle informationer         • ringes op fra telefonbogen         • sendes SMS fra telefonbogen         Udvalgte medarbejdere kan oprette fælles telefonbog.                                                                                                    |  |  |  |

| 16 Indstillinger | Communicator sætter automatisk<br>dit navn, Telefon til opkald og evt.<br>Telefon til SMS.<br>Du kan evt. vælge mellem flere<br>telefoner til opkald og SMS.<br>Hvis du har en bordtelefon, kan<br>du låse din IP-adresse, hvis dit<br>netværk kræver det.<br>Du skal angive, om du bruger<br>headset.            | Sprog                                       | <ul> <li>- □ ×</li> <li>Generelle indstillinger: Tilpas din generelle opsætning</li> <li>Kontaktinformation<br/>Mit navn: Max Grube ▼</li> <li>Telefon til opkald: 305 Max Grube ▼</li> <li>Telefon til SMS: ▼</li> <li>IP for 305 : 172.16.1.56 □ Lås IP-adresse</li> <li>□ Jeg bruger headset</li> <li>Aktiv kø</li> <li>Kør automatisk ved opstart</li> <li>□ Forstyr ikke (DND) aktiveres når computeren låses</li> <li>□ Deaktiver forstyr ikke (DND) ved opstart</li> <li>□ Deaktiver callback opkald</li> </ul> |  |
|------------------|----------------------------------------------------------------------------------------------------|---------------------------------------------|----------------------------------------------------------------------------------------------------|--|
|                  | Her kan du vælge den kø, som du<br>ønsker at overvåge.                                                                                                    | - Aktiv kø -<br>Kø                          | 1550 Bogholderi                                                                                                    |  |
|                  | Aktiverer og deaktiverer<br>omstillingsbordet.<br>Ved deaktivering vises<br>Communicator i stedet for.                                                                                                    | ✓ Activate                                  | e switchboard (TEST)                                                                                                    |  |
|                  | Communicator vil starte op, når<br>du logger ind på din pc.                                                                                                    | Kør automatisk ved opstart                  |                                                                                                    |  |
|                  | Din telefon sættes på " <b>Forstyr</b><br>ikke", når du låser din pc.                                                                                                    | Forstyr ikke (DND) aktiveres når computeren |                                                                                                    |  |
|                  | "Forstyr ikke" på din telefon vil<br>blive deaktiveret, når<br>Communicator starter.<br>I særlige tilfælde, f.eks. hvis din<br>telefon af en eller anden grund<br>har fået en ny IP adresse, kan du<br>deaktivere callback opkald og<br>derved forhindre, at<br>Communicator foretager opkald<br>til din telefon. | Deaktiver forstyr ikke (DND) ved opstart    |                                                                                                    |  |
|                  |                                                                                                    | Deaktive                                    | er callback opkald                                                                                                    |  |

\_

| 17<br>✓ Overvågningsliste | <ul> <li>Her kan du vælge dine egne<br/>genvejstaster for hhv. at<br/>besvare telefonen, lægge på,<br/>ringe op til et markeret<br/>telefonnummer, ledsaget<br/>omstilling, samt retransfer.</li> <li>Sæt flueben i "Tillad<br/>tastaturgenveje".</li> <li>Marker en eller flere<br/>"Handlinger".</li> <li>Klik på "Rediger<br/>genvejstast".</li> <li>Vælg genvejstaster, som<br/>kan kombineres med Ctrl,<br/>Shift, Alt og en anden tast.</li> <li>Klik på "Aktiv", hvis de<br/>valgte genvejstaster skal<br/>gøres aktive.</li> <li>Klik på "Godkend".</li> </ul> |                                                                                                    |  |  |
|---------------------------|----------------------------------------------------------------------------------------------------|----------------------------------------------------------------------------------------------------|--|--|
| 18                        | Få pop up besked, når en person skifter status.                                                                                                    | Navn       Watch type       Nuværende status       Venter på       Overvåg altid         Jørn Nielsen       Person status       Ledig       Ledig         Ole Sørensen       Telefon status       Online       Pause         Rediger       Tilføj       Fjern                                                      |  |  |
|                           | Du kan overvåge en specifik<br>personstatus eller telefonstatus<br>(f.eks. når en person bliver ledig),<br>alternativt enhver statusændring.<br>Du kan overvåge flere<br>medarbejdere på en gang.                                                                                                    | Overvåg: Få besked når en kollega skifter status til den der er relevant for dig         Ø         Navn Wat         Medarbejder:         Alberto Llamas         Hvilken type status:         Ø Person status () Telefon status         Giv besked når:         Ø         Overvåg Altid         Gem         Fortryd |  |  |

| 19 Statusskabeloner | Under Statusskabeloner kan du<br>foruddefinere egne<br>statusindstillinger, som du ofte<br>bruger. Du kan oprette flere<br>skabeloner af samme status<br>type (f.eks. møde 30 min, møde<br>1 time).<br>Udvalgte medarbejdere kan<br>oprette globale<br>statusskabeloner ved at sætte<br>flueben i<br><b>Tilgængelig for alle</b> | Statusskabeloner<br>Navn Tilstand Sta<br>Status<br>Status<br>Navn<br>Starttidspunkt<br>Sluttidspunkt<br>Periode<br>Beskrivelse<br>Starthandling<br>Slutstrategi<br>Sluthandling<br>Status ved slut<br>Tilgængelig for alle | rttidspunkt Sluttidspunkt Beskrivelse Global • redigeringsvindue – • × • Ledig • Rediger • Fjern • Ny skabelon • Angiv tidspunkt • Angiv tidspunkt • Tid mellem start- og sluttidspunkt • Tid mellem start- og sluttidspunkt • • • • • • • • • • • • • • • • • • • |
|---------------------|----------------------------------------------------------------------------------------------------|----------------------------------------------------------------------------------------------------|----------------------------------------------------------------------------------------------------|
| 20 Statusfilter     | Filtrer fig. 13 efter medarbejdersta                                                                                                    | tus.                                                                                                    |                                                                                                    |
| 21 Lokationer       | Filtrer fig. 13 efter medarbejderlok<br>Disse grupperinger kan styres i ip                                                                                                    | ation/grupper.<br>Office.                                                                                                    |                                                                                                    |